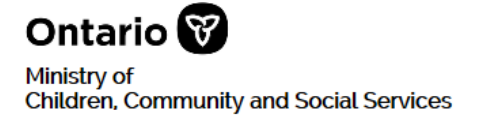

# Sore RL Serious Occurrence Reporting - Residential Licensing Local Registration Authority (LRA) Requirements and Guide for Using SOR-RL

September 2019

### **Table of Contents**

| Int | roduo | ction to t        | this document                                                 | 1        |  |  |
|-----|-------|-------------------|---------------------------------------------------------------|----------|--|--|
|     | Usin  | g this doo        | cument                                                        | 1        |  |  |
|     | Glos  | Glossary of Terms |                                                               |          |  |  |
|     | SOF   | R-RL Usei         | r support                                                     | 2        |  |  |
|     |       |                   |                                                               |          |  |  |
| 1.  | PAF   |                   | – LRA Requirements                                            | 3        |  |  |
|     | 1.1.  | Underst           | anding the SOR-RL LRA designation                             | 3        |  |  |
|     |       | 1.1.1.            | Introduction                                                  | 3        |  |  |
|     |       | 1.1.2.            | What are the responsibilities of a SOR-RL LRA?                | 3        |  |  |
|     |       | 1.1.3.            | How to become a SOR-RL LRA                                    | 3        |  |  |
|     |       | 1.1.4.            | Frequently Asked Questions                                    | 4        |  |  |
|     | 1.2.  | The aut           | nentication process performed by a SOR-RL LRA                 | 5        |  |  |
|     |       | 1.2.1.            | Overview                                                      | 5        |  |  |
|     |       | 1.2.2.            | What Triggers the Authentication Process?                     | 5        |  |  |
|     |       | 1.2.3.            | Allowable Primary Identification Documents                    | 5<br>6   |  |  |
|     |       | 1.2.3.1.          | Allowable Secondary Identification Documents                  | 0        |  |  |
|     |       | 1.2.3.2.          | Performing the Authentication Process                         | 0        |  |  |
|     |       | 1.2.5.            | Completing the SOR-RL LRA Details Section                     | 7        |  |  |
|     |       | 1.2.6.            | What to do with the completed SOR-RL User Access Request form | 7        |  |  |
|     |       | 1.2.7.            | Removing SOR-RL User Accounts                                 | 7        |  |  |
|     |       |                   |                                                               |          |  |  |
| 2.  | PAF   | RT TWO            | – LRA User Guide for using SOR-RL                             | 8        |  |  |
|     | 2.1.  | Using th          | is User guide                                                 | 8        |  |  |
|     | 2.2.  | Perform           | ing SOR-RL basics                                             | 8        |  |  |
|     |       | 2.2.1.            | Introduction to SOR-RL                                        | 8        |  |  |
|     |       | 2.2.2.            | Logging in to SOR-RL                                          | 8        |  |  |
|     |       | 2.2.3.            | Logging out                                                   | 10       |  |  |
|     |       | 2.2.4.            | Understanding the SOR-RL home page                            | 10       |  |  |
|     |       | 2.2.5.            | Changing the page language                                    | 11       |  |  |
|     |       | 2.2.6.            | Accessing the menu                                            | 11       |  |  |
|     |       | 2.2.7.            | Identifying mandatory information                             | 12       |  |  |
|     | ~ ~   | 2.2.0.            |                                                               | 12       |  |  |
|     | 2.3.  | Complet           | ting Your LRA Account Setup in SOR-RL                         | 13       |  |  |
|     |       | ∠.3.1.<br>232     | Introduction                                                  | 13<br>12 |  |  |
|     |       | 2.J.Z.            | F100000                                                       | 13       |  |  |
|     | 21    | Monodir           |                                                               | 15       |  |  |

| 2.6.    | Updating | your User profile                           | 24 |
|---------|----------|---------------------------------------------|----|
|         | 2.6.1.   | Introduction                                | 24 |
|         | 2.6.2.   | Changing your phone number or email address | 24 |
|         | 2.6.3.   | Changing your password                      | 24 |
|         | 2.6.4.   | Changing your security questions            | 26 |
| Appendi | ix A: Ap | plication for SOR-RL LRA Designation        | 27 |
| Appendi | x B: SO  | R-RL User Access Request form               | 28 |
| Appendi | ix C: Sv | stem / Functional Roles                     | 29 |
|         | ,        |                                             |    |

### Introduction to this document

#### Using this document

This document is divided into two parts:

- **Part 1** outlines the ministry's requirements of a SOR-RL Local Registration Authority.
- **Part 2** provides a user guide for performing related LRA functions in the SOR-RL system.

#### **Glossary of Terms**

| Term                                                       | Description                                                                                                    |
|------------------------------------------------------------|----------------------------------------------------------------------------------------------------|
| Local Registration<br>Authority ("LRA" or<br>"SOR-RL LRA") | A designated Employee in a management role at a funded and/or<br>licensed Ministry Service Provider who is responsible for the<br>1) authentication of an Employee's access to SOR-RL and 2) creation<br>and removal of SOR-RL User accounts within their organization as<br>required. |
| Local Registration<br>Authority ("LRA")<br>Applicant       | An Employee (in a management role) applying to be designated as a Local Registration Authority for their organization. Only Employees in a management role are eligible to apply for the LRA designation.                                                                              |
| LRA                                                        | Local Registration Authority                                                                                                    |
| Ministry                                                   | Ministry of Children, Community and Social Services                                                                                                    |
| Registration Authority<br>Assessor (Ministry<br>RAA)       | A Ministry official designated to authenticate the identity of a SOR-RL LRA.                                                                                                    |
| Service Provider                                           | Persons or entities that are funded, licensed or directly-operated by the Ministry.                                                                                                    |
| Service Provider<br>Employee<br>(Employee)                 | An Employee, contractor or agent of a Service Provider.                                                                                                    |
| SOR                                                        | Serious Occurrence Report                                                                                                    |
| SOR-RL                                                     | Serious Occurrence Reporting and Residential Licensing online tool.                                                                                                    |
| SOR-RL User (User)                                         | An Employee who is granted an account to access to SOR_RL by an LRA and uses SOR-RL as part as part of their job (e.g. submitting serious occurrence reports (SORs) to the Ministry).                                                                                                  |

| Term                   | Description                                                                                                    |
|------------------------|----------------------------------------------------------------------------------------------------|
| SOR-RL User<br>Support | Support from the Ministry available to SOR-RL Users. Designated<br>Ministry representatives in regional offices and corporate program<br>areas are available to provide User support and respond to questions<br>regarding SOR-RL. |
| YJSD                   | Youth Justice Service Division                                                                                                    |

#### SOR-RL User support

If you have questions regarding the processes described in this document, contact your designated SOR-RL User Support Contact.

| Office/Facility/Program Area                                        | SOR-RL User Support Contact                                |
|---------------------------------------------------------------------|------------------------------------------------------------|
| Child and Parent Resource<br>Institute (CPRI)                       | Christine.Turner@ontario.ca                                |
| Indigenous Healing and<br>Wellness Strategy (IHWS)                  | Adryan.Bergstrom-Borins@ontario.ca                         |
| Provincial Anti-Human<br>Trafficking Coordination Office<br>(PATCO) | Paraniya.Balakumar@ontario.ca<br>Karen.Derochie@ontario.ca |
| East Region                                                         | ER_SOR-RL@ontario.ca                                       |
| Central Region                                                      | askCentralRegionSORRL@ontario.ca                           |
| North Region                                                        | askNorthRegionSORRL@ontario.ca                             |
| Toronto Region                                                      | askTorontoRegionSORRL@ontario.ca                           |
| West Region                                                         | askWestRegionSORRL@ontario.ca                              |
| Directly Operated Youth Justice<br>Custody/Detention Facilities     | Rachel.Ferreira@ontario.ca<br>Shawna.Huntington@ontario.ca |
| Probation Offices                                                   | lan.Hazelwood@ontario.ca<br>Maria.Buscemi@ontario.ca       |

### 1. PART ONE – LRA Requirements

#### 1.1. Understanding the SOR-RL LRA designation

#### 1.1.1. Introduction

Serious Occurrence and Residential Licensing ("SOR-RL") Local Registration Authorities ("LRAs") play a key role in managing User access to the SOR-RL online tool at their organization. LRAs are responsible for verifying the identity of Employees requiring SOR-RL access and for creating User accounts and removing access when required.

Only individuals in a Service Provider management role designated by the Ministry as an LRA are authorized to carry out the responsibilities outlined in this document.

#### 1.1.2. What are the responsibilities of a SOR-RL LRA?

The responsibilities of a SOR-RL LRA include:

- verifying the identity of Employees in their organization requiring access SOR-RL,
- completing the SOR-RL User Access Request Form with Employees requiring SOR-RL access,
- providing a User account and temporary password upon successful authentication of the Employee, and
- deactivating a SOR-RL User account when an Employee has left the organization or no longer requires access to SOR-RL.

#### 1.1.3. How to become a SOR-RL LRA

## Step 1: The LRA Applicant completes and submits the *Application for SOR-RL Local Registration Authority Designation* form

- The LRA Applicant completes Section 1 and Section 2 of the Application for SOR-RL Local Registration Authority Designation form. (For a sample of the form, see <u>Appendix A: Application for SOR-RL LRA Designation</u> on page <u>27.</u>)
- The LRA Applicant submits the Application for SOR-RL Local Registration Authority Designation to a Ministry official designated as a SOR-RL Registration Authority Assessor ("Ministry RAA").

## Step 2: The LRA Applicant meets with a designated Ministry Registration Authority Assessor (Ministry RAA)

 The LRA Applicant meets with the Ministry RAA to have their identity verified. The Ministry RAA will complete Section 3 of the Application for SOR-RL Local Registration Authority Designation form.  Upon successful verification of the LRA Applicant's identity, the Ministry RAA will create a SOR-RL account for the LRA, and they will be authorized to exercise their responsibilities as an LRA.

#### 1.1.4. Frequently Asked Questions

#### Who can apply to become a SOR-RL LRA?

 Only those in a management role at a Service Provider in an agency can apply to become a SOR-RL LRA.

#### Is there a limit to the number of SOR-RL LRAs an organization may have?

 No. There's no limit to the number of SOR-RL LRAs an organization may have. It is recommended that each organization have at least two SOR-RL LRAs so that there is back-up during unexpected leaves, extended vacation periods or other absences.

#### Can I transfer my SOR-RL LRA designation to someone else?

 No. Only the Ministry can designate a person as a SOR-RL LRA after they successfully complete the application process.

## Can I assign any of the SOR-RL LRA duties to someone who is not designated by the Ministry as a SOR-RL LRA?

 No. If you've been designated as a SOR-RL LRA, you cannot assign or share any of your SOR-RL LRA duties with anyone other than another SOR-RL LRA in your organization.

## I've switched employers. Do I have to re-apply to become a SOR-RL LRA if I was already designated at another organization?

 Yes. Your designation as a SOR-RL LRA is not transferable between organizations. You will need to re-apply as an Employee of the new organization.

## I no longer wish to be a SOR-RL LRA or I am leaving my organization. How do I cancel my designation?

• If you need to cancel your designation, in addition to any internal process your organization may institute, you must notify the ministry in writing.

#### 1.2. The authentication process performed by a SOR-RL LRA

#### 1.2.1. Overview

Service Provider Employees requiring access to SOR-RL as part of their jobs must go through an authentication process to be granted a User account. The process involves a meeting with their organization's SOR-RL LRA where Employees will be asked to present at least two pieces of original allowable identification documents. The SOR-RL LRA uses these documents to verify the Employee's identity and create a SOR-RL account.

#### 1.2.2. What Triggers the Authentication Process?

When an Employee requires access to SOR-RL as part of their job they must be authenticated to be assigned a User account.

#### 1.2.3. Documents Allowed for Authentication Purposes

The SOR-RL User Access Request form outlines the type and format of documents that can be used for the authentication process. (To view a copy of the form see <u>Appendix B: SOR-RL User Access Request form</u> starting on page <u>28</u>.)

The Employee **must** provide both a primary and secondary identification document, with at least one of the documents containing their photo. The primary and secondary identification documentation requirements are as follows:

#### a) Primary Identification Document Requirement

 One document from the list of allowable primary identification documents (see Section 1.2.3.1 below).

#### b) Secondary Identification Document Requirement

- One document from the list of allowable secondary identification documents (see Section 1.2.3.2 below) if the primary document contains the Employee's photo, or
- Two documents from the list of allowable secondary identification documents (see Section 1.2.3.2 below) if the primary document provided does not include a photo of the Employee. In this scenario, one of the secondary documents must include the Employee's photo, or
- A second document from the list of allowable primary documents (see Section 1.2.3.1 below) providing at least one of the documents presented includes the Employee's photo.

The list of allowable primary and secondary identification documents is provided below. **No** other documents can be considered.

Any SOR-RL User access request that includes a document not included on allowable documents lists must be rejected by the LRA.

**Note:** Ontario Health Cards cannot be used for authentication purposes.

All documents presented during the meeting:

- must be original documents (i.e., NOT photocopies)
  - must be valid (i.e., not expired and signed if a signature is required on the document).
  - must include the Employee's first name and last name
  - must be legible

#### 1.2.3.1. Allowable Primary Identification Documents

- Provincial driver's licence (including graduated licences)
- Ontario Photo Card
- Canadian passport or a passport issued from another country
- Certificate of Canadian citizenship or Certificate of Naturalization (Paper document or plastic card. This does NOT include commemorative issued documents.)
- Permanent Resident Card (i.e. maple leaf card)
- Certificate of Indian or Métis Status Band Card (Federal Government issued cards only)
- NEXUS card (i.e. cross border express pass)
- CANPASS (Remote Area Boarder Crossing permit)
- Canadian birth certificate
- Firearms licence

#### 1.2.3.2. Allowable Secondary Identification Documents

- A second document from the list of allowable primary documents
- An Employee ID card (must include name of the Service Provider that issued card)
- Canadian immigration documents (non-photo), including the following:
  - Immigration visa and Record of Landing
  - o Confirmation of Permanent Residence
  - o Permanent Resident Visa
  - o Work Permit
  - Temporary Resident Permit
- A certificate issued by a government ministry or agency (e.g. marriage, divorce or adoption certificate)
- A document showing the registration of a legal name change accompanied by evidence from within the previous 12 months of either use or evidence of the prior name.
- Insurance policy or renewal document issued to the employee
- Outdoors Card
- Utility bill
- Mortgage, rental or lease agreement
- Student ID card
- LCBO Bring Your ID (BYID) card (formerly the "Age of Majority" card)

#### **1.2.4.** Performing the Authentication Process

Only basic information needs to be recorded about the documents viewed by the SOR-RL LRA during the authentication meeting, including:

- Type of each allowable document viewed (e.g., Ontario driver's licence, Canadian Passport, etc.);
- Whether or not there was a photo on the document; and
- Whether the complete name that appeared on the document is different than what was entered on the SOR-RL User Access Request Form. See next section.
- Do **NOT** record account or reference numbers listed on the document.
- Do **NOT** take copies of any of the documents provided.

#### Name Variances on Allowable Documents

- As indicated in the list of allowable secondary identification documents, the Employee can provide a document showing the registration of a legal name change accompanied by evidence from within the previous 12 months of either use or evidence of the prior name.
- Otherwise, a document can only be considered for this authentication process if:
  - The last name listed on the document is an exact match to the last name on the SOR-RL User Access Request Form.
  - The first name listed on the document is a common variation of the first name listed on the SOR-RL User Access Request (e.g., "Robert" instead of "Bob" or "Bobby".)

#### 1.2.5. Completing the SOR-RL LRA Details Section

The last step is to complete the SOR-RL LRA details and declaration sections on the *SOR-RL User Access Request Form*. The SOR-RL LRA confirms by way of their signature and dating that they have followed the process for authenticating an Employee's identity.

#### 1.2.6. What to do with the completed SOR-RL User Access Request form

File and retain the form in a safe location in accordance with record retention policies. The completed *SOR-RL User Access Request Forms* may need to be provided to the ministry upon request (e.g. during an audit).

#### 1.2.7. Removing SOR-RL User Accounts

If an Employee has left an organization or no longer requires access to SOR-RL, the LRA is responsible for deactivating the account in a timely fashion.

## 2. PART TWO – LRA User Guide for using SOR-RL

#### 2.1. Using this User guide

In this User guide:

Tips appear with a thumbs-up symbol

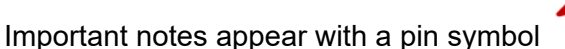

- A cross-reference within the guide can by identified by green underlined text. Click on the link to go directly to that section.
- See xxx for a list of terms and abbreviations.

#### 2.2. Performing SOR-RL basics

#### 2.2.1. Introduction to SOR-RL

This part of the Guide provides step-by-step instructions for Local Registration Authorities to use SOR-RL.

System Users are assigned roles that determine what functions can be performed. A list of functional roles can be found in <u>Appendix C: System /</u> <u>Functional Roles</u> on page <u>29</u>.

The Serious Occurrence Reporting and Residential Licensing system (SOR-RL) is a secure web application available to service providers to report serious occurrences with accuracy, and according to ministry requirements. This is also where service providers can keep track of the serious occurrence report (SOR) status and update the report as required.

#### 2.2.2. Logging in to SOR-RL

- 1. Open your browser such as Internet Explorer or Chrome.
- 2. Enter the following address in the **Address** area of your browser: https://iaccess.gov.on.ca/SORRL/public/login.xhtml

The Log in page appears.

| Log in              |                                                         |
|---------------------|---------------------------------------------------------|
| lt is fraudulent to | access SOR-RL using another person's login credentials. |
| Login ID: *         |                                                         |
| user ID             |                                                         |
| Password: *         |                                                         |
| Password:           |                                                         |
| Log in              |                                                         |
| Forgot password     | ?                                                       |

- 3. Enter your Login ID.
- 4. Enter your Password.

If you have forgotten your password:
 1) Click Forgot password?. The Forgot password? page appears.

| Forgot pa    | assword? |
|--------------|----------|
| Login ID: *  |          |
| Security Que | stion: * |
| Please sele  | ct 🗸     |
| Security Ans | wer: *   |
|              |          |
| Cancel       | Submit   |

- 2) Enter your Login ID.
- 3) Select the Security Question from the dropdown list.
- 4) Enter the Security Answer.
- 5) Click Submit
- 5. Click Log in
  - > SOR-RL emails you a verification code.
  - > The Enter Verification Code page appears.

| Enter Verifica                                    | tion C | ode |  |  |
|---------------------------------------------------|--------|-----|--|--|
| We sent to your registered email                  |        |     |  |  |
| To complete login, please enter verification code |        |     |  |  |
|                                                   |        |     |  |  |
| Code: *                                           |        |     |  |  |
| Code: *                                           |        |     |  |  |

6. You will be emailed a verification code. Enter the verification **Code** from the email.

Copy and paste the code from the email.

7. Click Verify. The SOR-RL home page appears.

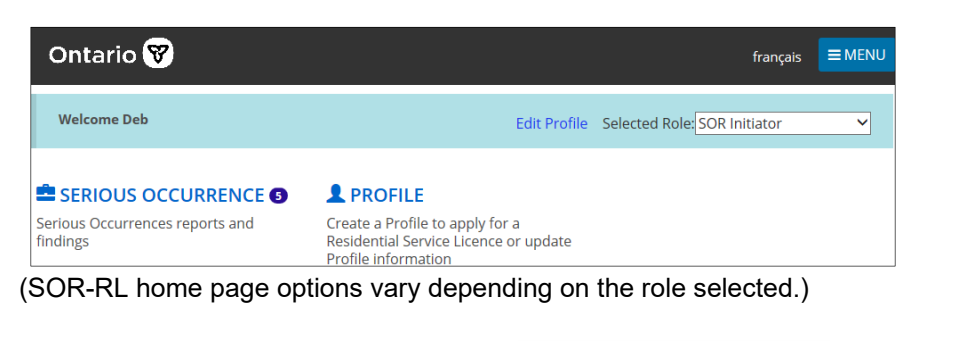

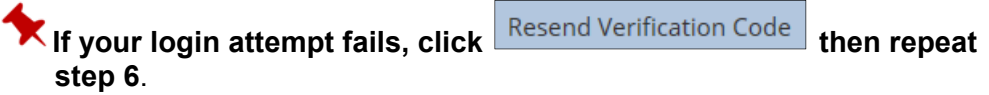

#### 2.2.3. Logging out

- 1. Click ■MENU.
- 2. Select <sup>Concern</sup> Log in page appears.

#### 2.2.4. Understanding the SOR-RL home page

#### SOR-RL home page sample

After you log in, the first page to appear is the SOR-RL home page. The items that appear on the home page will vary depending on your system access rights (role). For more information about roles see <u>Appendix C: System / Functional</u> <u>Roles</u>.

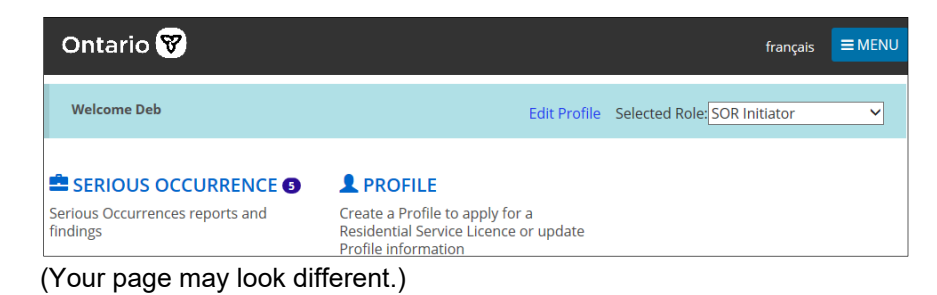

#### Accessing the SOR-RL home page

To access the SOR-RL home page from any page, select the OSOR-RL link from the menu or click the SOR-RL link at the top of the page.

| C Search Serious Occurrences            | New Serious Occurre            |
|-----------------------------------------|--------------------------------|
| Search for existing Serious Occurrences | Add for new Serious Occurrence |
| Search Serious Occurrences              | New Serious Occurrence         |
| Search Serious Occurrences              | New Serious Occurrence         |

#### Changing the role displayed

If you have been assigned more than one role, you can change the role by selecting it from the **Selected Role** dropdown arrow.

Selected Role: Service Provider Admin 🗸 🦱

#### SOR-RL home page sections

The SOR-RL home page includes several sections such as Serious Occurrence, Profile, etc. The sections that appear in the home page are based on your system role.

#### SOR-RL home page symbols

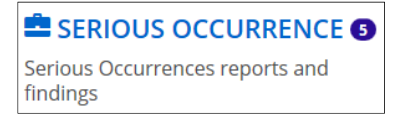

A number indicates the number of items in that section.

#### 2.2.5. Changing the page language

To change the page language, click the language button.

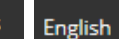

#### 2.2.6. Accessing the menu

The menu can be accessed from the top of any page by clicking  $\blacksquare$  MENU

#### 2.2.7. Banners

Items can be collapsed under a banner.

| Action required 3 | • |
|-------------------|---|
|-------------------|---|

The number in the banner indicates the number of items in the list. Click the banner arrow to expand / collapse the section.

#### 2.2.8. Identifying mandatory information

• A red asterisk \* indicates a field is mandatory and must be completed.

|                      | Site information: * |   |
|----------------------|---------------------|---|
| Example <sup>.</sup> | Please select       | ~ |
| Example.             |                     |   |

 If mandatory information is not completed, a red "Required" message appears next to the field when you attempt to save the information.

| Was/is the | injury life-threatening? * • Required |  |
|------------|---------------------------------------|--|
| O Yes €    | No                                    |  |

#### 2.3. Completing Your LRA Account Setup in SOR-RL

#### 2.3.1. Introduction

Once a face-to-face meeting has taken place, the following steps are performed by the Local Registration Authority (LRA) to complete account registration.

#### 2.3.2. Process

- 1. Log in.
  - 1.1. Log in to the **External** system using the temporary password provided by the Ministry RAA at in-person meeting.

| Log in         |                                                                                                    |
|----------------|----------------------------------------------------------------------------------------------------|
| lt is fraudule | nt to access SOR-RL using another person's login credentials.                                                   |
| Login ID: *    |                                                                                                    |
| bobxyz@n       | nailinator.com                                                                                                  |
| Password:      | e contraction of the second second second second second second second second second second second second second |
| •••••          | ••••                                                                                                    |
| Log in         |                                                                                                    |
| Forgot pass    | vord?                                                                                                    |

1.2. Click Log in . The Enter Verification Code page appears.

| Enter Verification Code                           |  |  |  |  |  |
|---------------------------------------------------|--|--|--|--|--|
| We sent to your registered email                  |  |  |  |  |  |
| To complete login, please enter verification code |  |  |  |  |  |
| Code: *                                           |  |  |  |  |  |
| Code: *                                           |  |  |  |  |  |
| Code: *                                           |  |  |  |  |  |

1.3. Access your email and look for the email with the verification code.

| Ontario                                                                                                    |
|----------------------------------------------------------------------------------------------------|
| Ministry of Children, Community and Social Services<br>SORL: Serious Occurrence and Residential Licensing System |
| Use this code for SORRL verification                                                                             |
| 195984.                                                                                                    |
| Thanks.                                                                                                    |

1.4. Enter the code.

1.5. Click Verify. The Complete Your Registration page appears.

| Complete Your Registration |
|----------------------------|
| Current password: *        |
| New password: *            |
| Confirm new password: *    |
| Security Question1: *      |
| Please select 🗸            |
| Security Answer1: *        |
| Security Question2: *      |
| Please select 🗸            |
| Security Answer2: *        |
| Security Question3: *      |
| Please select 🗸            |
| Security Answer3: *        |
|                            |
| Submit                     |

- Enter the password (found in the email) in the Current Password a) field.
- Create and enter a New Password. b)

Note: The password must be at 8 to 20 characters in length and contain:

- ✓ At least one UPPERCASE letter, AND
- ✓ At least one lowercase letter, AND
- ✓ At least one number, AND
- ✓ At least one special character. ()! \_ @ # \$ % ^ &\* +
- Retype your new password in the Confirm New Password field. c)
- Select the security questions and enter the answers. d)

Tip: If you forget your password, you will be asked for answers to your security questions.

1.11 Click Submit . A confirmation message appears.

#### 2.4. Managing SOR-RL Users

#### 2.4.1. Introduction

Only the Local Registration Authority - Service Provider Administrator can add new staff to SOR-RL, edit staff and assign roles:

#### 2.4.2. Adding a new User

- 1. From the SOR-RL home page, click **ADMINISTRATION**. The **Administration** menu appears.
- 2. Click Manage User . The Manage User page appears.

| $SOR-RL \rightarrow Administration$ - | → Admin Manage User |               |
|---------------------------------------|---------------------|---------------|
| Manage User                           |                     | Help          |
| Search by                             |                     | ^             |
| Last name:                            |                     | Search Clear  |
| First name:                           |                     |               |
| Email:                                |                     |               |
| Role                                  | Please select 🗸     |               |
| Status                                | Active Inactive     |               |
|                                       |                     |               |
|                                       |                     | Exit Add User |

3. Click Add User . The **User details** page appears.

| User detai       | ls                                                                                              | Help       |
|------------------|-------------------------------------------------------------------------------------------------|------------|
| General informat | ion                                                                                             | ^          |
| Title:           | No Contact 🗸                                                                                    |            |
| First name: *    |                                                                                                 |            |
| Last name: *     |                                                                                                 |            |
| Email: *         |                                                                                                 |            |
| Status: *        | Active                                                                                          |            |
|                  |                                                                                                 |            |
| Add user role    |                                                                                                 | ^          |
| User type:       | <ul> <li>○ Site Designate</li> <li>○ Service Provider Admin</li> <li>○ SOR Initiator</li> </ul> |            |
|                  |                                                                                                 |            |
|                  | Exit Save Save                                                                                  | e & return |

- 4. Enter the User information.
- 5. Select the User type / role and select site(s) to be assigned.

| General information     Title:   First name:   Last name:   Phone number:   Email:   Login name:   Status:     Generate pass     Edit role     Local registration authority:   Yes   User type: <ul> <li>SOR Initiator</li> <li>Service Provider Admin</li> </ul> Site: <ul> <li>Site: 8</li> <li>Drop role</li> <li>Add a new</li> </ul> | 🕽 неір |
|----------------------------------------------------------------------------------------------------|--------|
| Title: First name: Last name: Phone number: Email: Login name: Status:  Edit role Local registration authority: User type: SOR Initiator O Service Provider Admin Sites:   K Site A  Drop role Add a new                                                                                                    | ^      |
| First name: Last name: Phone number: Email: Login name: Status:  Edit role  Edit role Local registration authority: User type: SOR Initiator O Service Provider Admin Sites:   Site B  Drop role Add a new                                                                                                    |        |
| Last name: Phone number: Email: Login name: Status:  Edit role  Edit role  Local registration authority: User type: SOR Initiator Service Provider Admin Sites:  K Site A  Drop role Add a new                                                                                                    |        |
| Phone number:<br>Email:<br>Login name:<br>Status:<br>Edit role<br>Local registration<br>authority:<br>User type:<br>SOR Initiator<br>Service Provider Admin<br>Sites:<br>Site B<br>Drop role<br>Add a new                                                                                                    |        |
| Email:<br>Login name:<br>Status:<br>Edit role<br>Local registration<br>authority:<br>User type:<br>SoR Initiator<br>O Service Provider Admin<br>Sites:<br>Site B<br>Drop role<br>Add a new                                                                                                    |        |
| Login name:<br>Status:<br>Edit role<br>Local registration Yes<br>authority:<br>User type: © SOR Initiator<br>○ Service Provider Admin<br>Sites:<br>Site B<br>Drop role Add a new                                                                                                    |        |
| Status:<br>Edit role<br>Local registration<br>authority:<br>User type:<br>© SOR Initiator<br>© Service Provider Admin<br>Sites:<br>Site A<br>Drop role<br>Add a new                                                                                                    |        |
| Edit role Local registration authority: User type: SOR Initiator Service Provider Admin Sites: Site A Drop role Add a new                                                                                                    |        |
| Edit role Local registration Yes authority: User type:  So So R Initiator Service Provider Admin Sites: Site 8 Drop role Add a new Add a new                                                                                                    |        |
| Edit role Local registration authority: User type: SOR Initiator Sites: Site A Drop role Add a new                                                                                                    | vord   |
| Local registration Yes<br>authority:<br>User type: © SOR Initiator<br>O Service Provider Admin<br>Sites:<br>Site B<br>Drop role Add a new                                                                                                    | *      |
| User type:  © SOR Initiator O Service Provider Admin  Sites: Site A  Drop role Add a new                                                                                                    |        |
| Sites: Site A Site B O Add a new                                                                                                    |        |
| Site B Orop role Add a new                                                                                                    | ×      |
| Drop role Add a new                                                                                                    |        |
|                                                                                                    | role   |
|                                                                                                    |        |
| Cancel                                                                                                    | Save   |

K More than one site can be selected.

The role of "Service Provider Admin" can only be assigned by the Local Registration Authority.

To remove a site assigned to user, click the 'x' on the left side, next to the site name:

| Edit role                     |                                                                   |
|-------------------------------|-------------------------------------------------------------------|
| Local registration authority: | Yes                                                               |
| User type:                    | <ul> <li>SOR Initiator</li> <li>Service Provider Admin</li> </ul> |
| Sites:                        | × Site A                                                          |
|                               | Site D                                                            |
|                               |                                                                   |

6. Click Save

- 7. Add another role if required. Repeat steps 5 to 7.
- 8. Click Generate password. The generated password appears on the page.

| New password                               | 🕑 Help |
|--------------------------------------------|--------|
| Generated password                         |        |
| The new generated password is Tcwq+C8&LKx2 | ~      |
|                                            |        |
|                                            | Back   |

- 9. Click Back
- 10. Give the password to the new User. The new User will use the password to register.

#### 2.4.3. Editing a User / adding another role

- 1. Click **E ADMINISTRATION**.
- 2. Click Manage User . The Manage User page appears.

| Manage User |                     | 3 Help        |
|-------------|---------------------|---------------|
|             |                     |               |
| Search by   |                     | *             |
| Last name:  |                     | Search Clear  |
| First name: |                     |               |
| Email:      |                     |               |
| Role        | Please select 🗸     |               |
| Status      | ○ ACTIVE ○ INACTIVE |               |
|             |                     |               |
|             |                     |               |
|             |                     | Exit Add User |

- 3. Enter the search criteria.
- 4. Click Search . The search results appear.

| Manage              | User                     |                                 |                           |                       | <li>Help</li>  |
|---------------------|--------------------------|---------------------------------|---------------------------|-----------------------|----------------|
| Search by           |                          |                                 |                           |                       | ~              |
| List of Users       |                          |                                 |                           |                       | *              |
| Note: Your name wil | l not appear in the foll | owing list. Only the names of o | ther SORRL users will     | be listed.<br>Item(s) | per page: 10 🗸 |
| Last name 🎼         | First name               | Email                           | Roles                     | Status                | Action         |
| Qrst                | Deb                      | debqrst@mailinator.com          | Service Provider<br>Admin | Active                | Select         |
|                     |                          |                                 |                           |                       |                |
|                     |                          |                                 |                           | Exit                  | Add User       |

5. Click

Select . The **User Details** page appears.

| User de                          | tails                    |           | 🕑 Help         |
|----------------------------------|--------------------------|-----------|----------------|
| General informat                 | ion                      |           | ^              |
| Title:                           | No Contact               |           |                |
| First name *                     | Deb                      |           |                |
| Last name *                      | Qrst                     |           |                |
| Email *                          | debqrst@mailinator.com   |           |                |
| Login name: *                    | debqrst@mailinator.com   |           |                |
| Status: *                        | Active                   |           |                |
| Edit role                        |                          |           | ~              |
| Local registration<br>authority: | No                       |           |                |
| User type:                       | O Service Provider Admin |           |                |
|                                  |                          | Drop role | Add a new role |
|                                  |                          | Exit Save | Save & return  |

- 6. To add/remove site(s) assigned to user:
  - a) Select the SOR Initiator Role.

| User de                          | etails                                                            |             | Help          |
|----------------------------------|-------------------------------------------------------------------|-------------|---------------|
| General inform                   | ation                                                             |             | ^             |
| Title:                           |                                                                   |             |               |
| First name:                      |                                                                   |             |               |
| Last name:                       |                                                                   |             |               |
| Phone number:                    |                                                                   |             |               |
| Email:                           |                                                                   |             |               |
| Login name:                      |                                                                   |             |               |
| Status:                          |                                                                   |             |               |
|                                  |                                                                   | Gener       | ate password  |
|                                  |                                                                   |             |               |
| Edit role                        |                                                                   |             | ~             |
| Local registratior<br>authority: | Yes                                                               |             |               |
| User type:                       | <ul> <li>SOR Initiator</li> <li>Service Provider Admin</li> </ul> |             |               |
| Sites:                           | 💌 Site A                                                          |             | ×             |
|                                  | Site B                                                            | 0           |               |
|                                  |                                                                   | Drop role A | dd a new role |
|                                  |                                                                   |             |               |
|                                  |                                                                   | Can         | cel Save      |

- b) To add site(s): select from the blue drop-down
- c) To remove sites: click the 'x' on the left side, next to the site name:

|    |                      | Edit role                                     |                                             |              |
|----|----------------------|-----------------------------------------------|---------------------------------------------|--------------|
|    |                      | Local registration authority:                 | Yes                                         |              |
|    |                      | User type:                                    | ● SOR Initiator<br>○ Service Provider Admin |              |
|    |                      | Sites:                                        | × Site A                                    | -            |
|    |                      |                                               | Site B                                      |              |
|    |                      |                                               |                                             |              |
|    | d)                   | Click Save .                                  |                                             |              |
|    |                      | ✦ More than o                                 | one site can be assigne                     | d to a user. |
| 7. | <b>To r</b><br>(1) 3 | <b>remove a user ro</b><br>Select the role to | ble:<br>be removed.                         |              |

(2) Click Drop role.

#### 8. To add a role:

- (1) Click Add a new role
- (2) Select the role to be added.
- (3) Select the sites.

#### 9. To generate a new password:

- (1) Click Generate password. The new password appears.
- (2) A confirmation message appears.
- (3) Click Back

10. Click Save & return

#### 2.5. Viewing the service provider profile information

#### 2.5.1. Introduction

The profile includes information about the corporation such as the address, operating name, owners, directors, officers, etc. There can also be supporting documentation such as incorporation papers.

#### 2.5.2. Process

1. From the SOR-RL home page, click **PROFILE**. The **Profile** page appears.

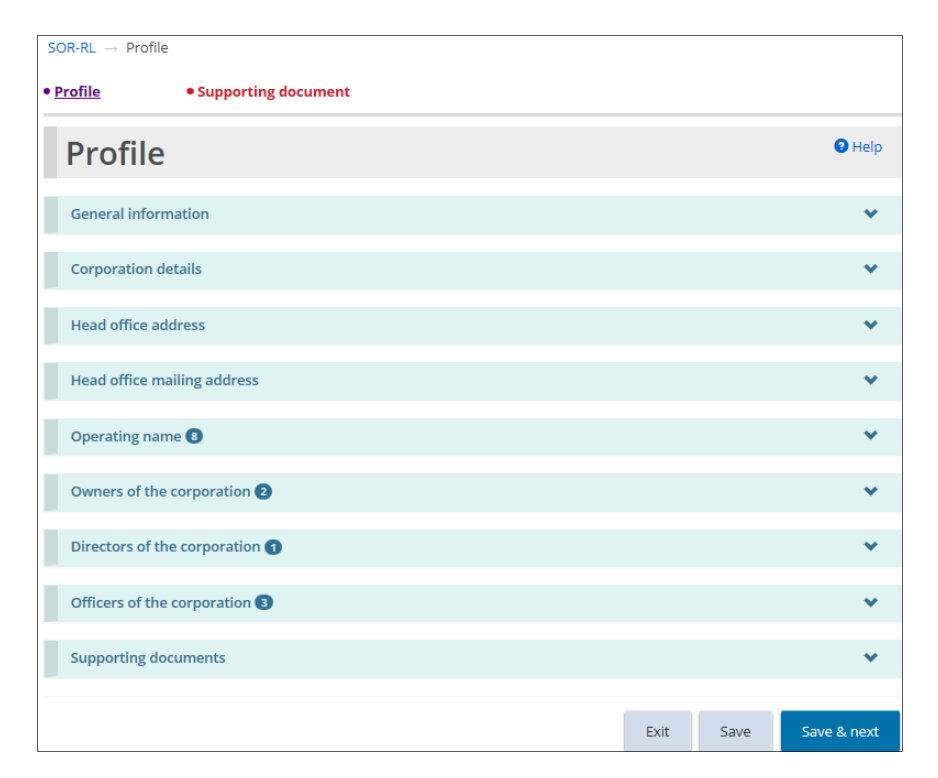

- 2. Expand the banners to see the details.
- 3. Make changes as required.
- 4. Click Save & next. The Supporting documents page appears.

| $\text{SOR-RL} \ \rightarrow \ \text{Supporting Docum}$                        | ients         |               |                |             |        |
|--------------------------------------------------------------------------------|---------------|---------------|----------------|-------------|--------|
| • Profile • <u>Suppor</u>                                                      | ting document |               |                |             |        |
| Supporting doc                                                                 | uments        |               |                |             | Help   |
| Supporting documents                                                           |               |               |                |             | *      |
| Document Typel.                                                                | File name     | Status        | Submitted date | Expiry date | Action |
| Documentation regarding<br>Operator suitability (i.e. CV,<br>resume) for Owner |               | New<br>Record |                |             | Select |

#### 5. To upload supporting documents.

| Click | Select |
|-------|--------|
|       |        |

5.1.

. The **Upload supporting documents** page appears.

| Upload supp                                                                                      | orting documents                                                     |                 |      |               | <li>Help</li> |
|--------------------------------------------------------------------------------------------------|----------------------------------------------------------------------|-----------------|------|---------------|---------------|
|                                                                                                  |                                                                      |                 |      |               |               |
| Upload supporting d                                                                              | ocuments                                                             |                 |      |               | *             |
| The following file types<br>• Graphics: gif, jpeg<br>• Documents: pdf, r<br>• Spreadsheets: xls, | are supported:<br>, png, pdf,<br>tf, doc, docx, plain text<br>, xlsx |                 |      |               |               |
| Document type:                                                                                   |                                                                      |                 |      |               |               |
| Documentation regardi                                                                            | ing Operator suitability (i.e. CV, re                                | sume) for Owner |      |               |               |
| Comments: *                                                                                      |                                                                      |                 |      |               |               |
| File: *                                                                                          | Browse                                                               |                 |      |               | 0 / 3500      |
| File name                                                                                        | Uploaded by                                                          | Uploaded date   | •    | Action        |               |
|                                                                                                  |                                                                      |                 |      |               |               |
| Revision history                                                                                 |                                                                      |                 |      |               | *             |
|                                                                                                  |                                                                      |                 |      | _             |               |
|                                                                                                  |                                                                      | Cancel          | Save | Save & return | Submit        |

- 6. Enter a description of the document in the **Comments** field.
- 7. Click Browse... . The Choose File to Upload page appears.
- 8. Select the document.
- 9. Click Open
- 10. Click Save & return. The document appears in the additional documents list.

| Supporting documents                                                           |           |               |                |             | *      |
|--------------------------------------------------------------------------------|-----------|---------------|----------------|-------------|--------|
| Document Type]                                                                 | File name | Status        | Submitted date | Expiry date | Action |
| Documentation regarding<br>Operator suitability (i.e. CV,<br>resume) for Owner | Doc1.docx | New<br>Record |                |             | Select |

#### To make a correction:

- (1) Click Select . The Upload Supporting Documents page appears.
- (2) Make the correction.
- (3) Click Save & return

#### To view the document contents:

- (1) Click the blue file name link. A message appears.
- (2) Click Open. The document opens.
- (3) When you are done, click close

#### To remove the document:

- (1) Click Select
- (2) Click Remove

#### 2.6. Updating your User profile

#### 2.6.1. Introduction

Your User profile includes your email address, phone number, password and security questions. It is very important that you keep your email address up-todate because you will receive email notifications from SOR-RL. All fields can be updated with the exception of your name.

#### 2.6.2. Changing your phone number or email address

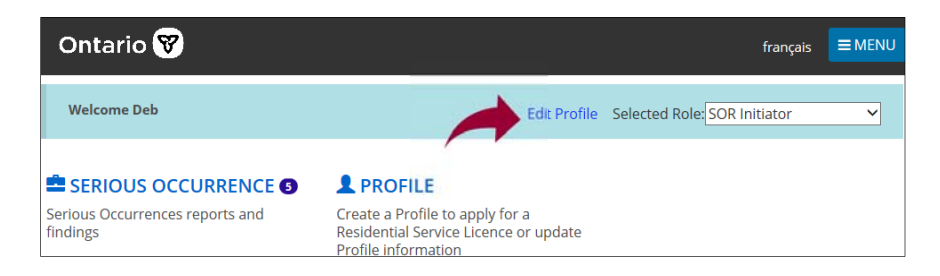

1. From the SOR-RL home page, click Edit Profile. The Edit my profile page appears.

| $SOR\text{-}RL\toEdi$                                                     | it My Profile                    |           |
|---------------------------------------------------------------------------|----------------------------------|-----------|
| Edit my pr                                                                | rofile                           | \rm Help  |
| Profile details                                                           |                                  | ^         |
| Name:<br>Phone number:<br>Email:<br>Security question:<br>Change password | Bob Xyx<br>bobxyx@mailinator.com |           |
|                                                                           |                                  | Exit Save |

- 2. Update your phone number and/or email address as required.
- 3. Click Save .

#### 2.6.3. Changing your password

1. From the SOR-RL home page, click Edit Profile. The Edit my profile page appears.

| SOR-RL $\rightarrow$ Edit My P                                            | Profile                                  |      |
|---------------------------------------------------------------------------|------------------------------------------|------|
| Edit my pr                                                                | ofile                                    | Help |
| Profile details                                                           |                                          | ^    |
| Name:<br>Phone number:<br>Email:<br>Security question:<br>Change password | Alex Highway<br>business@sorltesting.com |      |
|                                                                           | Exit                                     | Save |

2. Click Change password. The Change password page appears.

| Change password       | Help |
|-----------------------|------|
|                       |      |
| Change password       | ^    |
| Current password:     |      |
| Security question:    |      |
| Please select 🗸       |      |
| Security answer:      |      |
|                       |      |
| New password:         |      |
|                       |      |
| Confirm new password: |      |
|                       |      |
|                       |      |
|                       |      |
| Exit                  | Save |

- 3. Enter your Current password.
- 4. Select a **Security question** from the dropdown list.
- 5. Enter the Security answer.
- 6. Enter the **New password**.

### The password must be at 8 to 20 characters in length and contain:

- ✓ At least one UPPERCASE letter, AND
- ✓ At least one lowercase letter, AND
- ✓ At least one number, AND
- ✓ At least one special character. ()! \_ @ # \$ % ^ &\* +
- 7. Type the new password again in the Confirm new password field.
- 8. Click Save

#### 2.6.4. Changing your security questions

1. From the SOR-RL home page, click Edit Profile. The Edit my profile page appears.

| $SOR-RL \rightarrow Edit My P$                                            | rofile                                   |           |
|---------------------------------------------------------------------------|------------------------------------------|-----------|
| Edit my pro                                                               | ofile                                    | Help      |
| Profile details                                                           |                                          | ^         |
| Name:<br>Phone number:<br>Email:<br>Security question:<br>Change password | Alex Highway<br>business@sorltesting.com |           |
|                                                                           |                                          | Exit Save |

2. Click Security question. The Security questions page appears.

| Security questions   |  |
|----------------------|--|
|                      |  |
| Security questions   |  |
| Current password:    |  |
| Security question: 1 |  |
| Please select 🗸      |  |
| Security answer: 1   |  |
| Security question: 2 |  |
| Please select 🗸      |  |
| Security answer: 2   |  |
| Security question: 3 |  |
| Please select 🗸      |  |
|                      |  |
| Security answer: 3   |  |

- 3. Enter your Current password.
- 4. Select the Security question.
- 5. Enter the **Security answer**.
- 6. Repeats steps 4 and 5 for all three questions.
- 7. Click Save

## Appendix A: Application for SOR-RL LRA Designation

| Ontario 💕                                                                                                    |                                                                                                    |
|----------------------------------------------------------------------------------------------------|----------------------------------------------------------------------------------------------------|
| Ministry of Children, Community and Social Services                                                                                                    | Serious Occurrence Reporting and Residential<br>Licensing:                                                                                                    |
|                                                                                                    | Application for<br>SOR-RL Local Registration Authority Designation                                                                                                    |
| The information collected on this form is used by the Ministry of<br>request to become a Serious Occurrence Reporting and Res<br>for a ministry funded and/or licensed service provider. A SOR-R<br>as part of the application process to apply for access to the SOI<br>the applicant once the SOR-RL LRA has successfully authentic                                                                                                    | F Children, Community and Social Services (the ministry) to review a<br>sidential Licensing (SOR-RL) Local Registration Authority (LRA)<br>RLRA is granted the authority to authenticate an individual's identity<br>R-RL system. The SOR-RL LRA will create a SOR-RL user account for<br>cated the applicant's identity.                                                                                                    |
| This application must be reviewed by the ministry to determine i                                                                                                    | if the designation of SOR-RL LRA will be granted.                                                                                                    |
| Section 1: SOR-RL Local Registration Authority                                                                                                    | (LRA) Details (to be completed by the SOR-RL LRA applicant)                                                                                                    |
| Reason for Request: New Request Upda<br>(*if update is for the purposes of a name change, proof of legal<br>First name:                                                                                                    | te to Existing SOR-RL LRA's Details*<br>name change must be provided with this request).                                                                                                    |
| Organization:                                                                                                    | nietr/>                                                                                                    |
| License ID # (if licensed by the ministry)*:  <br>(if more than one license ID #, list all).                                                                                                    |                                                                                                    |
| Position/title (must be management-level)                                                                                                    |                                                                                                    |
| 10-digit work telephone number:                                                                                                    | ext.                                                                                                    |
| Work E-mail address *: [                                                                                                    | cessible by the applicant)                                                                                                    |
| Are you the Owner/Organizational Head (or equivalent)?                                                                                                    |                                                                                                    |
| yes in o *if no, the Owner/Organizational Head (or                                                                                                    | r equivalent) must complete Section 2 of this form.                                                                                                    |
| Declaration of SOR-RL LRA Applicant:                                                                                                    |                                                                                                    |
| <ul> <li>I confirm that:</li> <li>The information on this application is correct.</li> <li>As part of this application, my identity must be authentica<br/>Section 4: Outline of SOR-RL Local Registration Authority</li> <li>If granted the designation of SOR-RL LRA, I will be assign<br/>to create and remove SOR-RL user accounts for other my<br/>safeguard my account and will only provide SOR-RL account<br/>personally authenticated and for whom I have completed<br/>I will potify SOR-RL user auroped immediately if L upped</li> </ul> | ited by a ministry SOR-RL Registration Authority Assessor, as stated in<br>y Authentication Process<br>ned a SOR-RL "Service Provider Administrator" account with functionality<br>embers of my organization. I will take all reasonable measures to<br>ounts to individuals who work in my organization whose identity I have<br>I a SOR-RL User Access Request Form.<br>To become aware that a wear account has been compromised |
| <ul> <li>I will immediately notify SOR-RL user support in writing if<br/>changes or if I no longer wish to be designated as a SOR</li> </ul>                                                                                                    | I cease to work for the organization indicated above or my position<br>R-RL LRA.                                                                                                    |
| Signature:                                                                                                    | Date:                                                                                                    |
| Application for SOR-RL Local Registration Authority Designation (v 1.5 M<br>Page 1 of 4                                                                                                    | May 2019)                                                                                                    |

## Appendix B: SOR-RL User Access Request form

|                                                                                                    | SOR-RL User Access Request Form<br>Authentication of Applicant's Identity                    |
|----------------------------------------------------------------------------------------------------|----------------------------------------------------------------------------------------------|
| Instructions:                                                                                                    |                                                                                              |
| This section can only be completed by a designated SOR-RL Local Registration Authority (LRA). The<br>authentication is solely to support the request for access to SOR-RL. |                                                                                              |
| Only record the type of documentation viewed. Do not record any other information (e.g., account number). Do not take photocopies of any documentation viewed.             |                                                                                              |
| Once the SOR-RL LRA has completed the SOR-RL Use<br>form in a safe location. The completed SOR-RL User A<br>to the ministry upon request (e.g. during an audit).           | er Access Request Form, they should file the<br>Access Request Forms may need to be provided |
| Section 1: Details about applicant whose identity is being authenticated                                                                                                   |                                                                                              |
| User's first name:                                                                                                    |                                                                                              |
| User's last name:                                                                                                    |                                                                                              |
| Section 2: Documentation viewed during meeting with applicant                                                                                                    |                                                                                              |
| Requirements for SOR-RL Local Registration Authorities (LRAs). Primary Documentation   required 1. What was the primary document viewed during the authentication process? |                                                                                              |
| Provincial driver's licence Ontario Photo Ca     Other - Specify:                                                                                                    | ard 🔲 Passport 🔲 Canadian birth certificate                                                  |
| 2. Did the primary document include a photo of the                                                                                                    | applicant?                                                                                   |
| Yes – one secondary document must be viewed                                                                                                    | for authentication (two documents in total)                                                  |
| No – two secondary documents must be viewed<br>one of the secondary documents <u>must</u> cont                                                                             | for authentication (three documents in total) and<br>ain a photo of the applicant            |
| <ul> <li>Did the first and last name displayed on the prim last name as listed above?</li> <li>Yes</li> </ul>                                                              | ary document match the applicants first and                                                  |
| No - Answer the question in 3b.                                                                                                    |                                                                                              |
| 3b. Was the first name a commonly-use<br>(e.g., Robert/Rob/Bob, Katherine/Ka                                                                                               | ed variation of the applicant's legal name<br>athy/Kate)?                                    |
| No – The documentation cannot b                                                                                                    | e accepted for authentication purposes.                                                      |
|                                                                                                    |                                                                                              |

## Appendix C: System / Functional Roles

| Role                                                                                                    | Functions                                                                                                    |
|----------------------------------------------------------------------------------------------------|----------------------------------------------------------------------------------------------------|
| Service Provider Administrator<br>(Local Registration<br>Authority)                                                                                                    | <ul> <li>Manage and view Users</li> <li>Update individual / corporate profile and add supporting documents</li> </ul>                                                   |
| <ul> <li>SOR Initiator</li> <li>If a SP administrator<br/>requires access to SORs to<br/>be able to search, submit<br/>or see a dashboard, they<br/>will need the role of SOR<br/>Initiator added to their<br/>profile as an additional<br/>role).</li> <li>SOR Initiators are limited<br/>to viewing or searching<br/>SORs for the site they are<br/>authorized to have access<br/>to. The LRA will set them<br/>up with access to specific<br/>sites.</li> </ul> | <ul> <li>Create a serious occurrence report</li> <li>Search for and view / update serious occurrence reports</li> <li>View dashboard</li> <li>Update profile</li> </ul> |